# **COMMENT UTILISER BEEGUP ?**

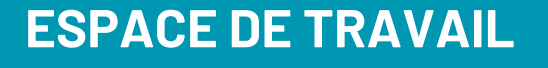

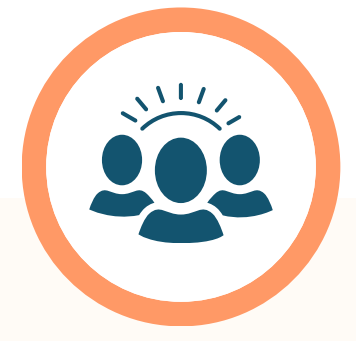

# COMMUNAUTÉ DE CORRESPONDANTS

LA CLASSE

LA CLASSE DE CORRESPONDANTS

LES CONSIGNES

RECOMMANDATION DE PROFILS

OUTILS CONVERSATIONNELS AUDIO, VIDÉO ET TEXTE

> NOTIFICATION ET MESSAGERIE

VIDÉOS D'ACTUALITÉ & CONTENUS PÉDAGOGIQUES

TROUVER DES CORRESPONDANTS QUI PARTAGENT LES MÊMES CENTRES D'INTÉRÊTS

ARCHIVER VOS ARTICLES PRÉFÉRÉS

PARTAGER LES ARTICLES AVEC VOTRE COMMUNAUTÉ

# **PARAMÈTRES**

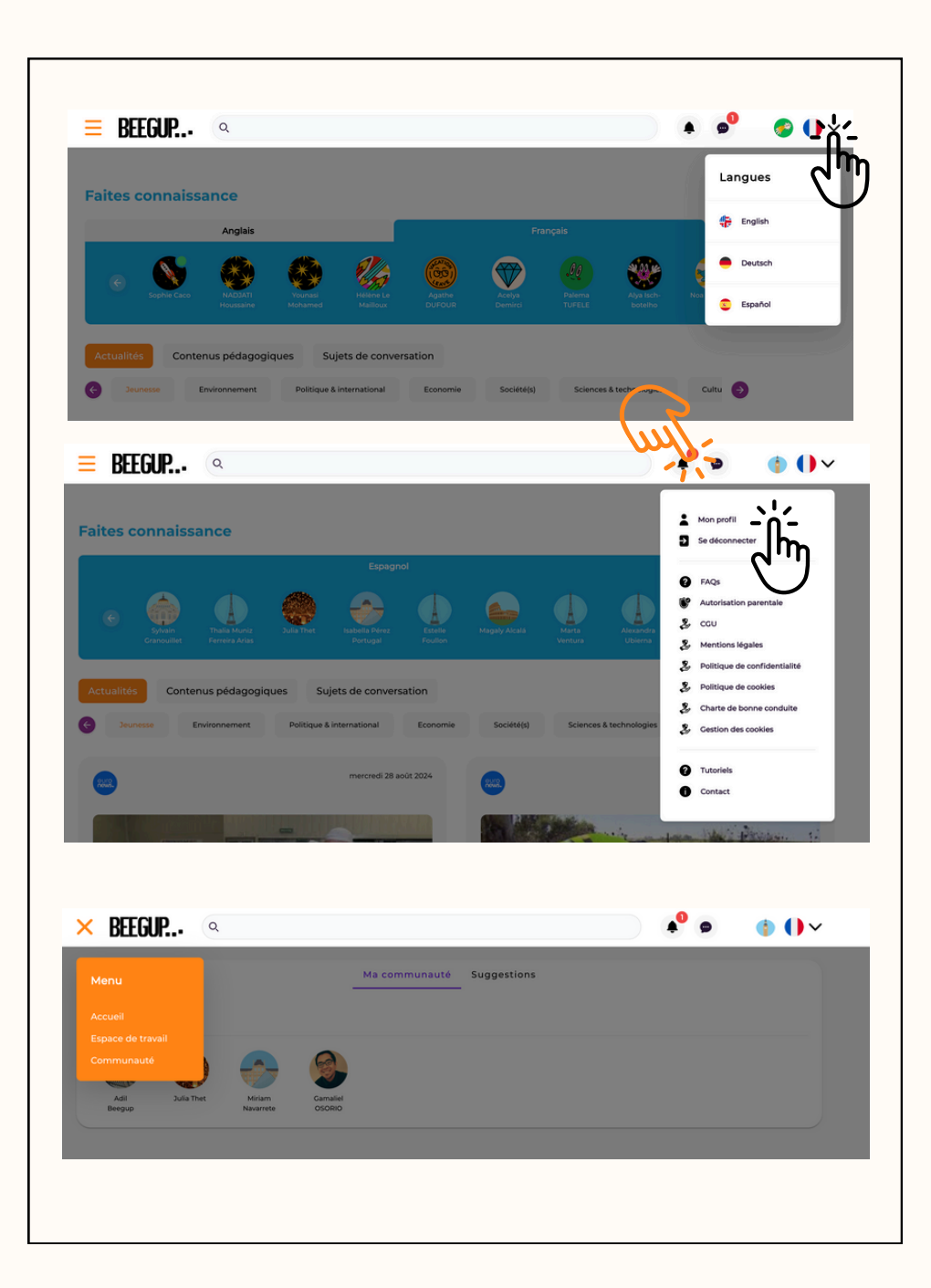

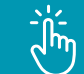

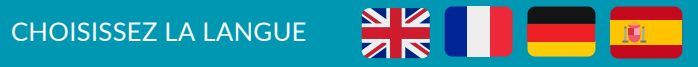

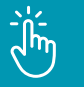

### CONSULTER/MODIFIER VOTRE PROFIL CONSULTER LES DOCUMENTS RGPD & LA CHARTE DE BONNE CONDUITE TÉLÉCHARGER LES TUTORIELS TÉLÉCHARGER L'AUTORISATION PARENTALE CONTACTER L'ÉQUIPE DE BEEGUP

### **VOS INFORMATIONS DE PROFIL**

Nom de l'école / ville / pays / langue maternelle / langue(s) étudiées(s) / année de naissance/ les articles qui vous intéressent / les membres de votre communauté

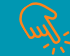

Ξ

### CONSULTER VOS NOTIFICATIONS & MESSAGES

### MENU

ACCÉDER À VOTRE ESPACE DE TRAVAIL GÉRER VOTRE COMMUNAUTÉ

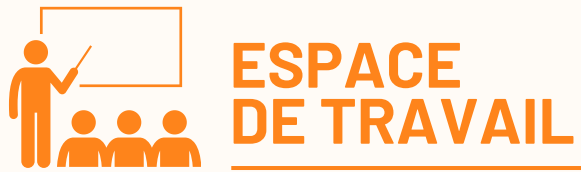

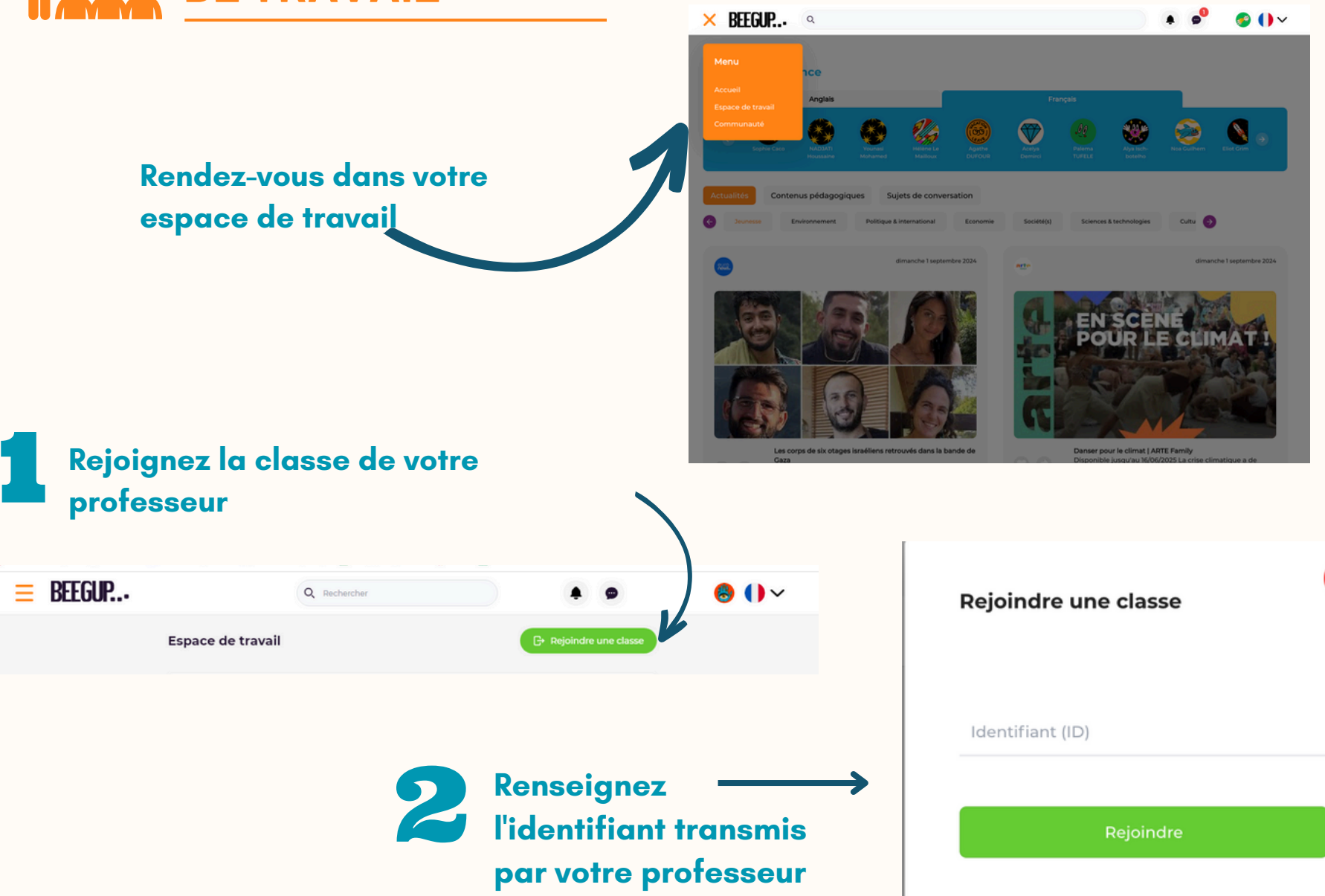

×

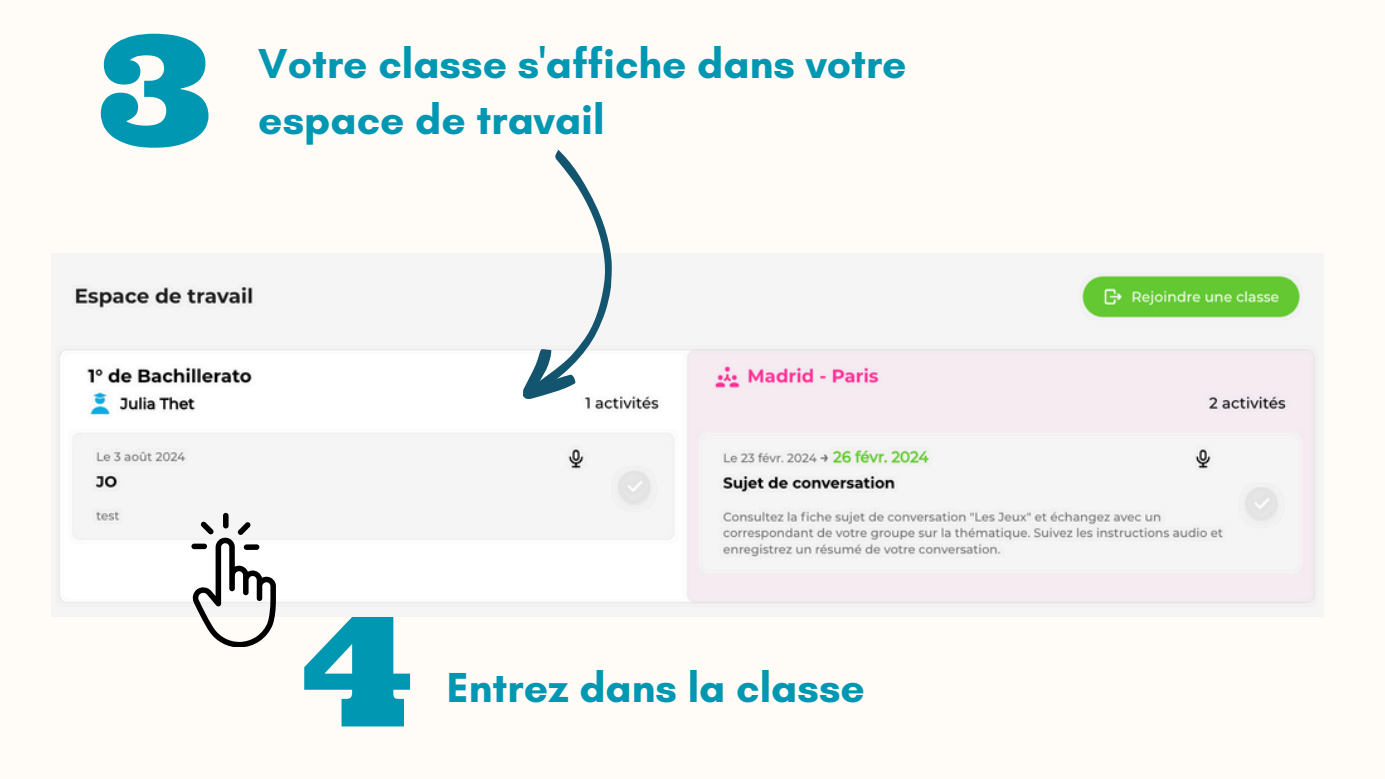

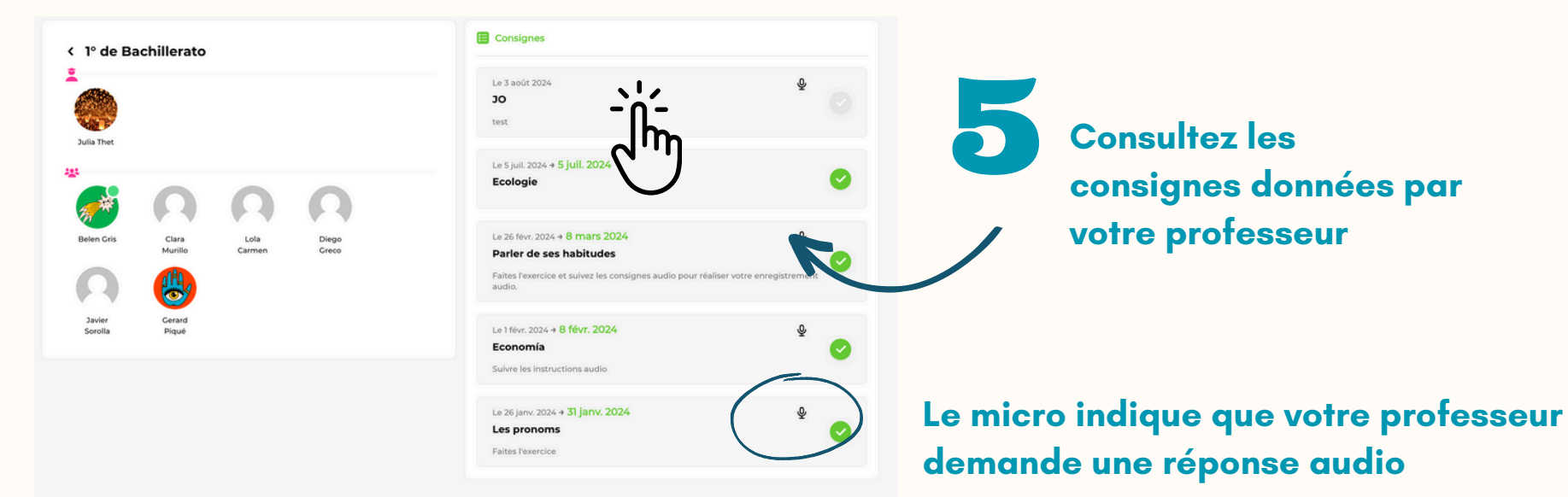

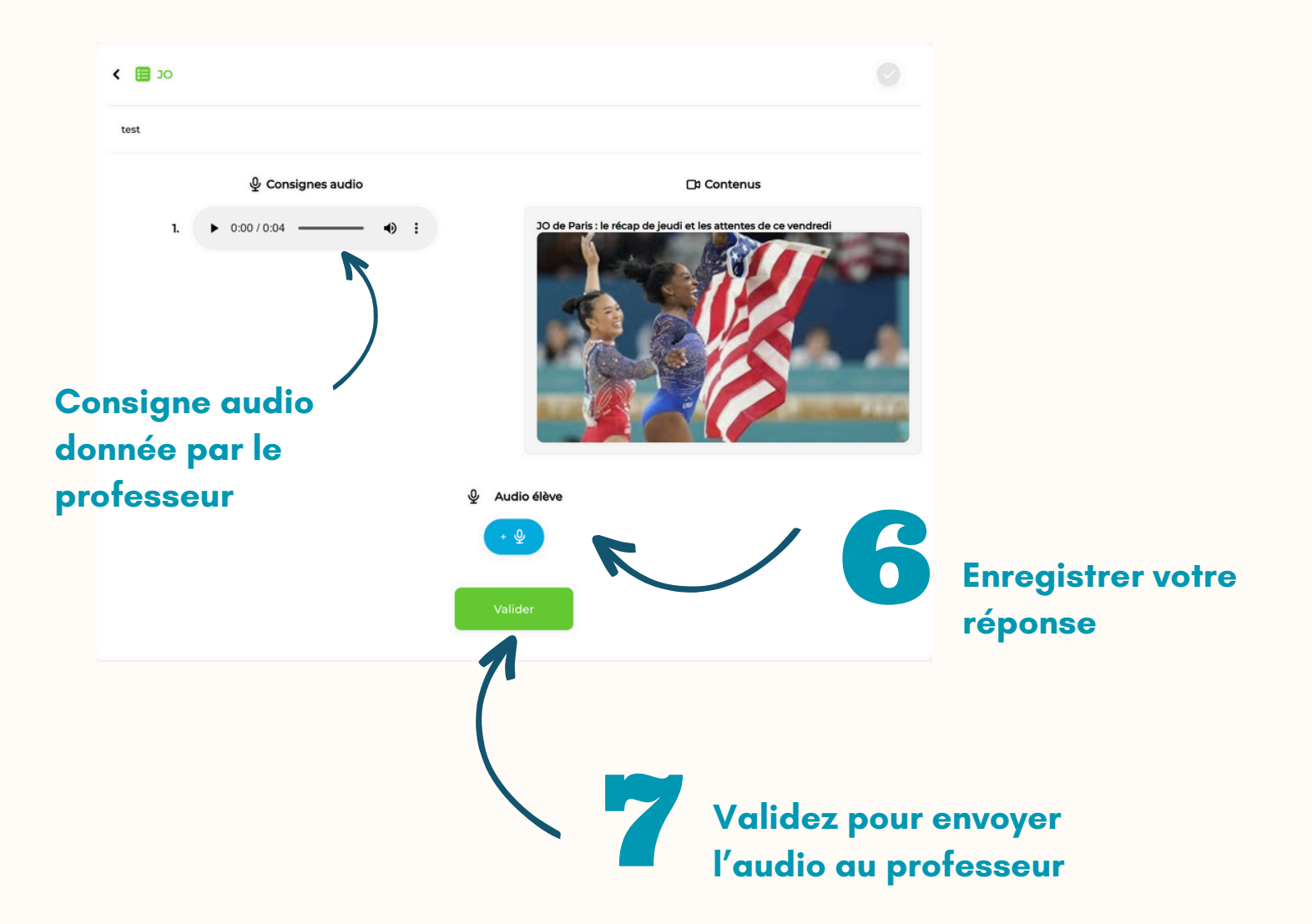

# **TRAVAILLER DANS UNE CLASSE DE CORRESPONDANTS**

Votre professeur peut créer une classe de correspondants pour vous permettre de travailler avec des élèves natifs de la langue étudiée

Vous serez alertés par notification et automatiquement intégrés à la classe

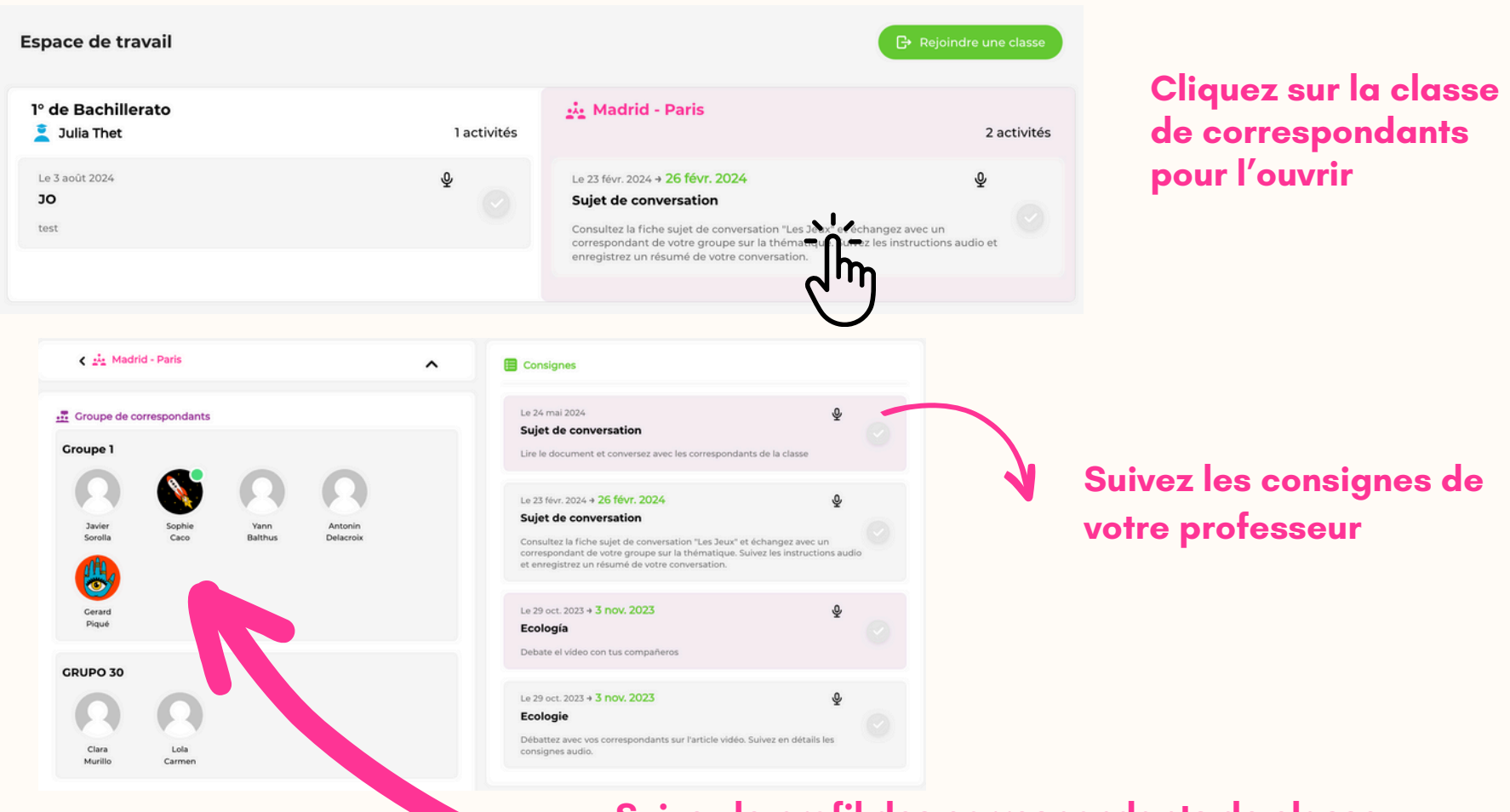

Suivez le profil des correspondants de classe pour les retrouver dans votre communauté

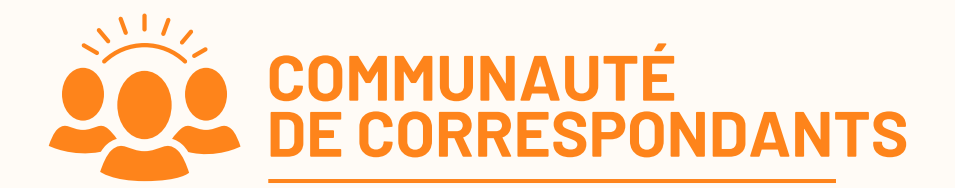

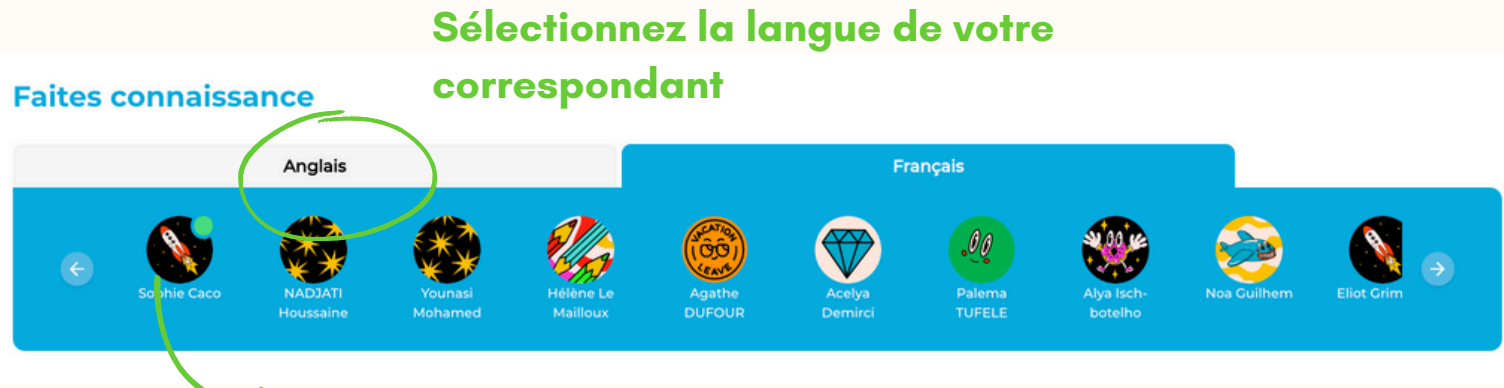

Cliquez sur la photo du correspondant pour ouvrir son profil

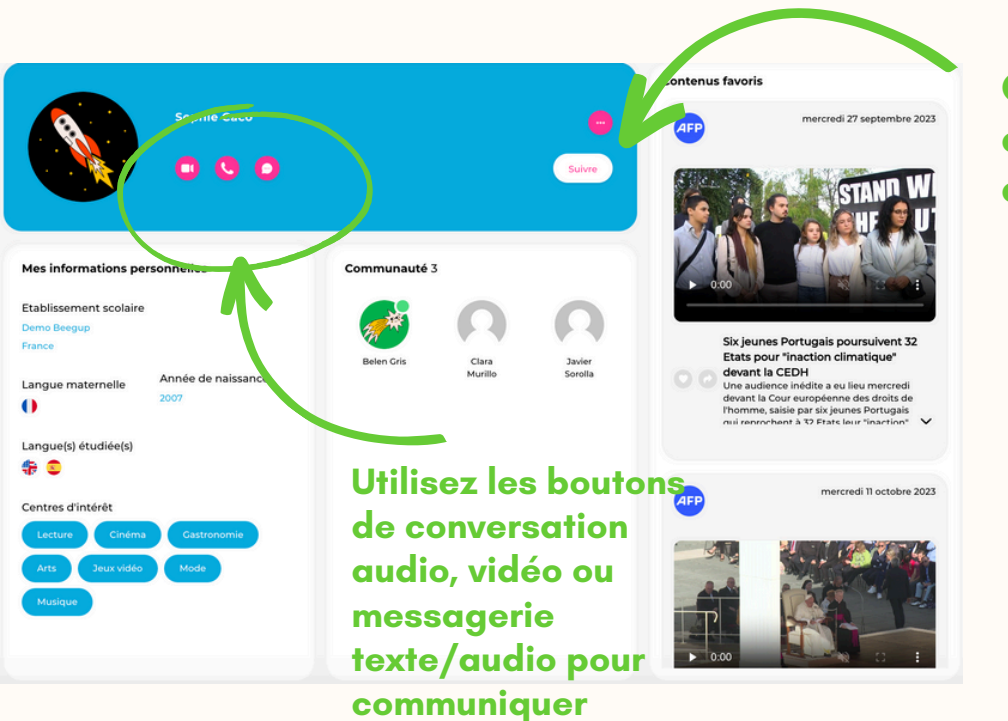

Cliquez pour retrouver le correspondant dans votre communauté

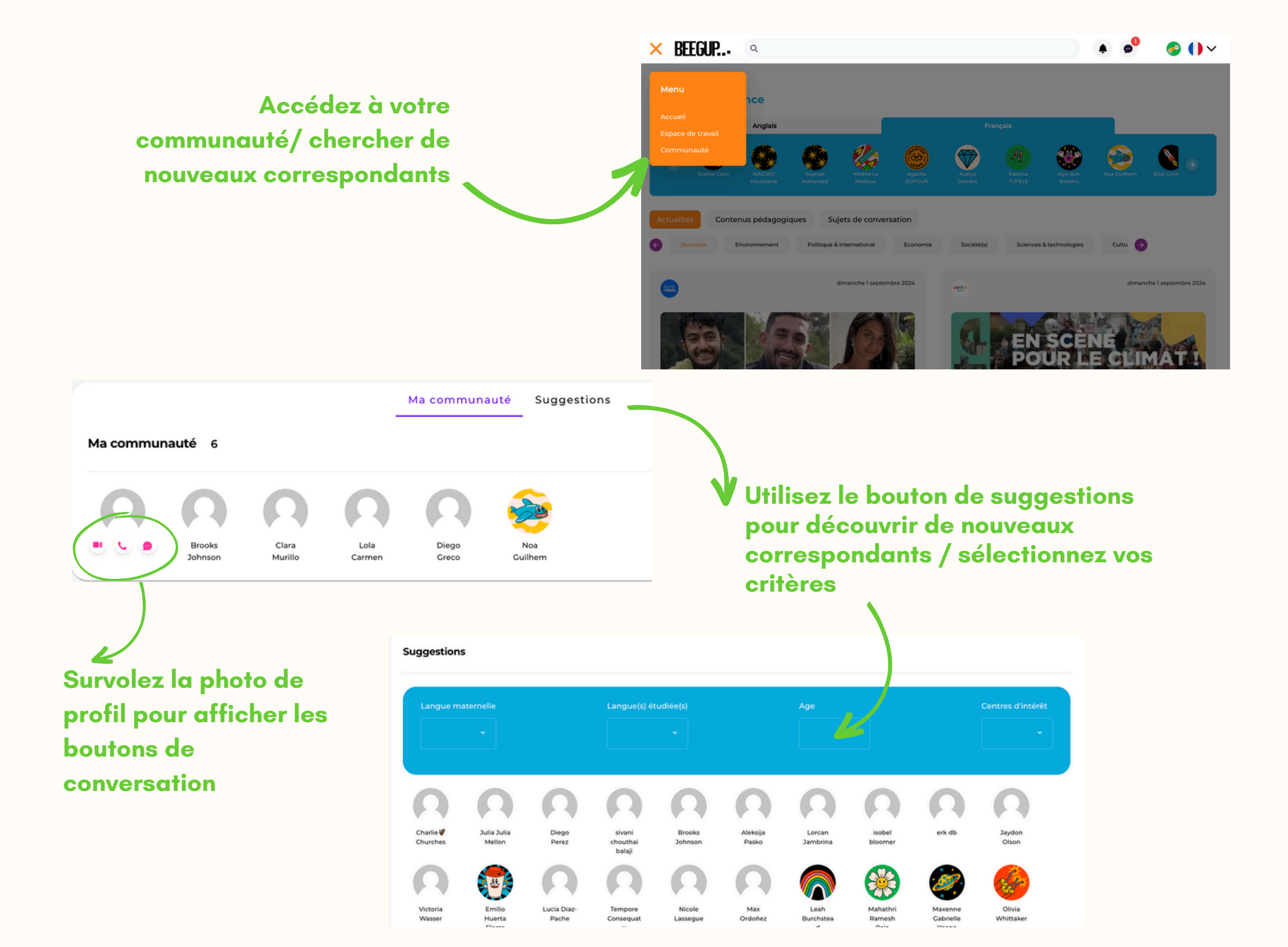

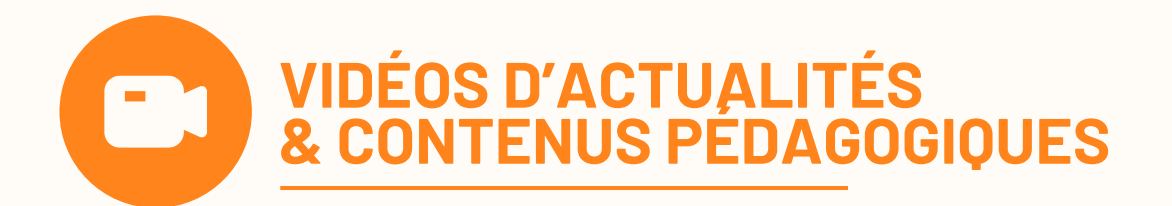

Consultez quotidiennement le fil d'actualité pour progresser en compréhension et vous familiariser avec les accents

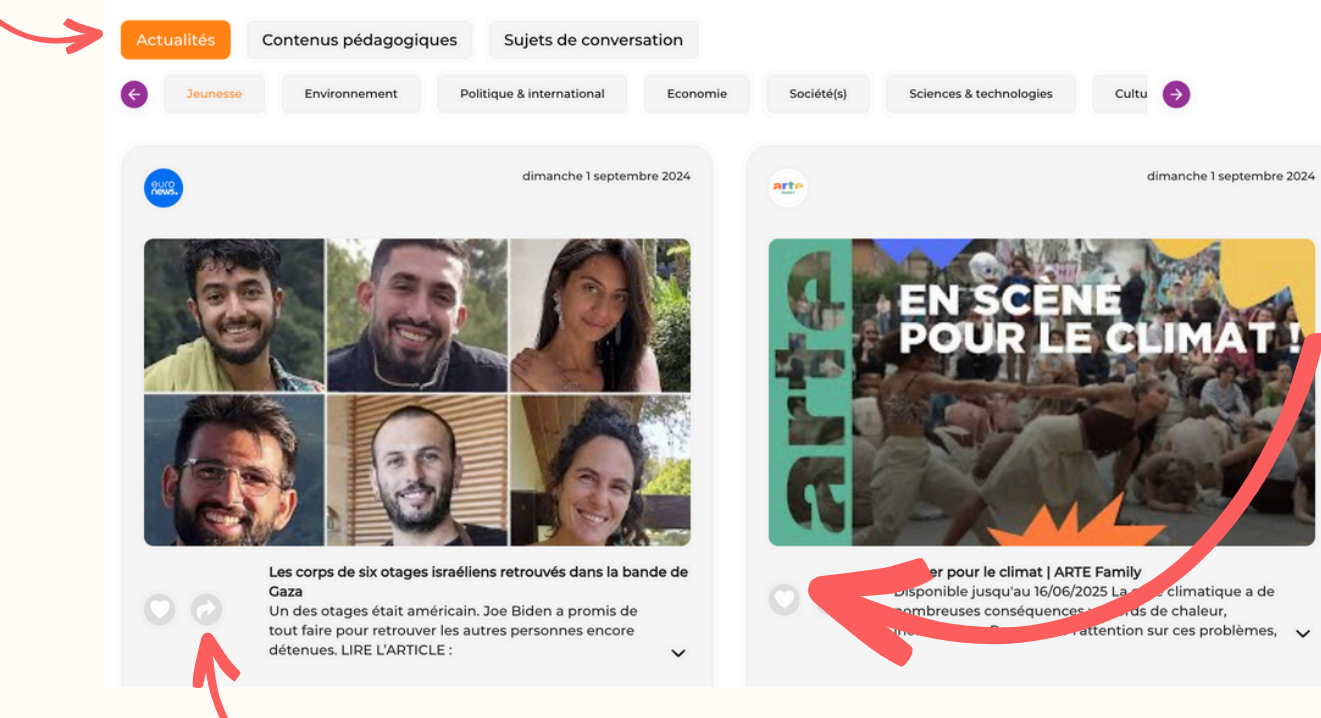

Cliquez sur "j'aime" pour être mis en relation avec des correspondants qui partagent les mêmes centres d'intérêts. L'article est archivé dans votre profil

Partagez l'article avec vos correspondants pour en discuter

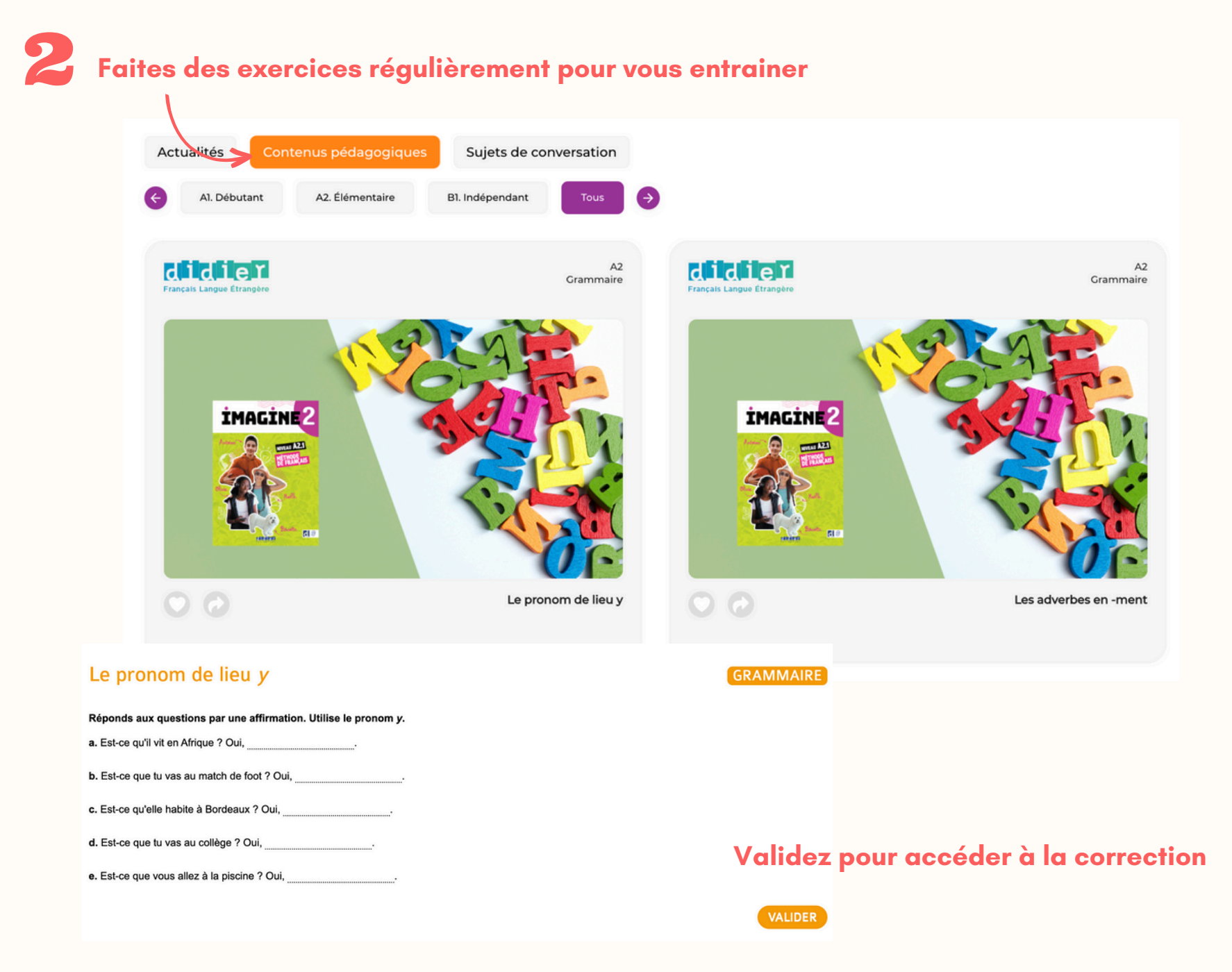